## **Steps to certify Exit Count**

From the Admin drop list, select School Systems.

| MAIN MENU    | STUDENTS ~ | WIZARDS ~ | MY ACCOUNT ~ | REPORTING ~ | EWS ~ | ADMIN ~ 🛗     |
|--------------|------------|-----------|--------------|-------------|-------|---------------|
|              |            |           |              |             |       | SCHOOLS       |
| Announcement | 6          |           |              |             |       | SCHOOL SYSTEM |
|              |            |           |              |             |       | USERS         |

From the "sub-level" Reporting drop list, select State Reporting Certification.

| MAIN MENU     | STUDENTS ~ | WIZARDS ~     | MY ACCOUNT ~ | REPORTING ~    | EWS 🗸 |      |
|---------------|------------|---------------|--------------|----------------|-------|------|
| SCHOOL SYSTEM | REPORTING  | SYSTEM IN     | FO SUMMARY   | ADMINISTRATION | ×     |      |
| Reports       | REPORTS    |               |              |                |       |      |
|               | STATE REP  | ORTING CERTIF |              |                |       | <br> |

From the State Reporting Certification screen, select the appropriate Timeframe.

| MAIN MENU STUDENTS - WIZARDS - MY ACCOUNT -         | REPORTING - EWS - ADMIN - 🛗               |
|-----------------------------------------------------|-------------------------------------------|
| SCHOOL SYSTEM REPORTING SYSTEM INFO SUMMARY         | ADMINISTRATION ~                          |
| State Reporting Certification For                   |                                           |
|                                                     |                                           |
| Timeframe:                                          | 2021 - 2022 ~                             |
| Report                                              | 2013 - 2014<br>2014 - 2015<br>2015 - 2016 |
| Indicator 5: Educational Environments for Ages 6-21 | 2015 - 2016<br>2016 - 2017<br>2017 - 2018 |
| Indicator 6: Educational Environments for Ages 3-5  | 2018 - 2019<br>2019 - 2020                |
| Indicator 15: Due Process Complaints                | 2020 - 2021<br>2021 - 2022                |

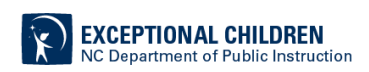

| IN MENU        | STUDENTS ~                     | WIZARDS ~       | MY ACCOUNT V | REPORTING   | ∽ EWS∽      | ADMIN ~ 🛗             |                |                   |         |
|----------------|--------------------------------|-----------------|--------------|-------------|-------------|-----------------------|----------------|-------------------|---------|
| OOL SYSTEM     | REPORTING                      | SYSTEM INFO     | SUMMARY      | ADMINISTRAT | ON Y        |                       |                |                   |         |
| ite Report     | tin <mark>g Certifica</mark> t | tion For        |              |             |             |                       |                |                   |         |
|                |                                |                 | Timeframe:   | 2020 - 2021 |             |                       |                | ~                 |         |
|                | Re                             | eport           |              | Report Date | Certified   | Certified By          | Date Certified | Certify/Decertify | Details |
| Indicator 5: E | Educational Enviror            | nments for Ages | 6-21         | 12/01/2020  | Report does | not need certificatio | n              | SUMMATION         |         |
| Indicator 6: E | Educational Enviror            | nments for Ages | 3-5          | 12/01/2020  | Report does | not need certificatio | n              | SUMMATION         |         |
| Indicator 7: F | Preschool Outcom               | es              |              | 06/30/2021  | 1           |                       |                | Finalized         | VIEW    |
| Indicator 11:  | : Child Find                   |                 |              | 06/30/2021  | I           |                       |                |                   |         |
| Indicator 12:  | Part C to Part B Tr            | imely Referral  |              | 06/30/2020  |             |                       |                |                   |         |
| Indicator 15:  | Due Process Com                | plaints         |              | 06/30/2021  | Report does | not need certificatio | n              | SUMMATION         |         |
| Indicator 16:  | Dispute Resolution             | n               |              | 06/30/2021  | Report does | not need certificatio | n              | SUMMATION         |         |
| Active Child   | Count: December                |                 |              | 12/01/2020  | <b>v</b>    |                       |                | Finalized         | VIEW    |
| Active Child   | Count: April                   |                 |              | 04/01/2021  | <b>~</b>    |                       |                | Finalized         | VIEW    |
| Child Exit Co  | ount: September                |                 |              | 06/30/2021  | I.          |                       |                | CERTIFY           |         |

Click the Certify button next to the report, Child Exit Count: September.

Select the Certification check box, then click the Certify Active Child Count button.

BACK

| MAIN MENU STUDENTS ~ WIZARDS ~ MY ACCOUNT ~ REPORTING ~ EWS ~ ADMIN ~ 🗰<br>SCHOOL SYSTEM REPORTING ~ SYSTEM INFO SUMMARY ADMINISTRATION ~ |  |
|----------------------------------------------------------------------------------------------------|--|
| 2020 Certification Process For                                                                                                    |  |
| Certification                                                                                                    |  |
| I certify that the information was submitted and accepted by ECATS for Region/LEA:                                                        |  |
| CERTIFY CHILD EXIT COUNT                                                                                                    |  |
| PRINT CERTIFICATION STATUS                                                                                                    |  |
| VIEW AUDIT HISTORY                                                                                                    |  |

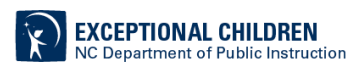

Return to the State Reporting Certification screen to confirm the Exit Count is certified. Certification is indicated by the following:

- 1. A green check mark under the column, Certified
- 2. A name under the column, Certified By
- 3. A date under the column, Date Certified

| MAIN MENU STUDENTS 🗸 WIZARDS 🗸 M                 | Y ACCOUNT ~   | REPORTING    | ∽ EWS ∽     | ADMIN ~ 🛗              |                |                   |         |
|--------------------------------------------------|---------------|--------------|-------------|------------------------|----------------|-------------------|---------|
|                                                  | SUMMARY       | ADMINISTRATI | DNY         |                        |                |                   |         |
| State Reporting Certification For                |               |              |             |                        |                |                   |         |
|                                                  |               |              |             |                        |                |                   |         |
|                                                  | Timeframe: 20 | )20 - 2021   |             |                        |                | ~                 |         |
| Report                                           | F             | Report Date  | Certified   | Certified By           | Date Certified | Certify/Decertify | Details |
| Indicator 5: Educational Environments for Ages 6 | -21 1         | 2/01/2020    | Report does | not need certification |                | SUMMATION         |         |
| Indicator 6: Educational Environments for Ages 3 | -5 1          | 2/01/2020    | Report does | not need certification |                | SUMMATION         |         |
| Indicator 7: Preschool Outcomes                  | C             | 06/30/2021   | <b>v</b>    |                        | 08/11/2021     | Finalized         | VIEW    |
| Indicator 11: Child Find                         | 0             | 6/30/2021    | I           |                        |                |                   |         |
| Indicator 12: Part C to Part B Timely Referral   | 0             | 6/30/2020    |             |                        |                |                   |         |
| Indicator 15: Due Process Complaints             | C             | 06/30/2021   | Report does | not need certification |                | SUMMATION         |         |
| Indicator 16: Dispute Resolution                 | C             | 06/30/2021   | Report does | not need certification |                | SUMMATION         |         |
| Active Child Count: December                     | 1             | 2/01/2020    |             |                        |                | Finalized         | VIEW    |
| Active Child Count: April                        | C             | 04/01/2021   |             |                        |                | Finalized         | VIEW    |
| Child Exit Count: September                      | C             | 06/30/2021   | 1           |                        |                | DECERTIFY         | VIEW    |

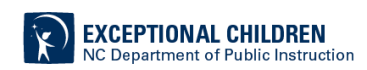